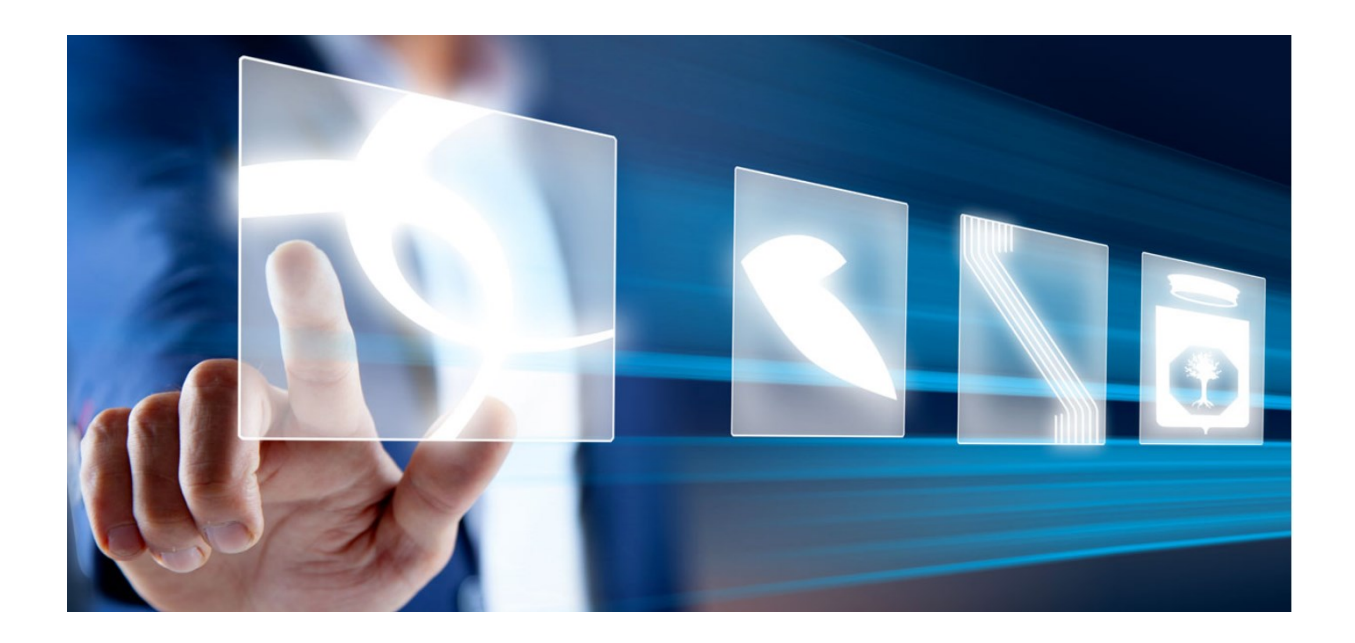

## TRASMISSIONE DELL'AVVISO DI AGGIUDICAZIONE

## Manuale per Stazioni Appaltanti

Vers. 1.1 del 02/09/2024

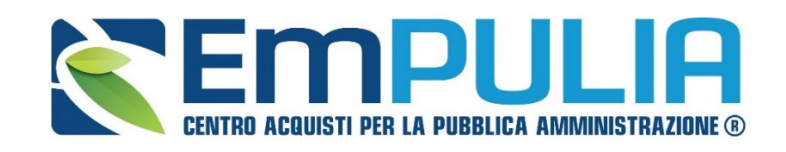

QUESTO DOCUMENTO È DI PROPRIETÀ DELLA SOCIETÀ INNOVAPUGLIA S.P.A.

OGNI DIVULGAZIONE, RIPRODUZIONE O CESSIONE DI CONTENUTI A TERZI DOVRÀ ESSERE AUTORIZZATA DALLA STESSA.

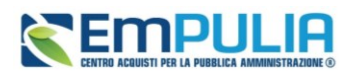

### Sommario

| 1. | INTROI  | DUZIONE                                                   |    |
|----|---------|-----------------------------------------------------------|----|
| 2. | CONDIZ  | ZIONI PER LA TRASMISSIONE                                 |    |
| 3. | PUBBLI  | ICA AVVISO DI AGGIUDICAZIONE – PROCEDURE A LOTTO SINGOLO4 |    |
| 4. | PUBBLI  | ICA AVVISO DI AGGIUDICAZIONE – PROCEDURE MULTI-LOTTO6     |    |
| 5. | INVIO I | DELLA SCHEDA DI NON AGGIUDICAZIONE8                       |    |
|    | 5.1.    | Invio Non Aggiudicazione - Procedura a lotto singolo      | .9 |
|    | 5.2.    | Invio Non Aggiudicazione - Procedura multi-lotto          | .9 |
| 6. | INDICE  | DELLE FIGURE11                                            |    |

## LEGENDA

| PA   | Pubblica Amministrazione               |
|------|----------------------------------------|
| SA   | Stazione Appaltante                    |
| OE   | Operatore Economico                    |
| OEPV | Offerta economicamente più vantaggiosa |
| PPB  | Prezzo più basso (minor prezzo)        |
| RTI  | Raggruppamento temporaneo di imprese   |
| RUP  | Responsabile Unico di Progetto         |
| PDA  | Procedura di aggiudicazione            |
| SDA  | Sistema Dinamico di Acquisizione       |
| RDO  | Richiesta di Offerta                   |

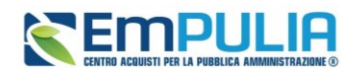

## 1. INTRODUZIONE

Il presente manuale illustra le modalità con cui trasmettere ad ANAC la scheda relativa all'aggiudicazione di una procedura.

Per le procedure che prevedono tale obbligo normativo, nel rispetto del Codice dei Contratti, la trasmissione dell'avviso di aggiudicazione (o di non aggiudicazione) deve obbligatoriamente avvenire per mezzo della piattaforma di approvvigionamento digitale EmPULIA, per tutte le procedure i cui CIG sono stati presi in interoperabilità tramite la piattaforma stessa.

Si precisa che fino al 30.08.2024 l'avviso di aggiudicazione veniva trasmesso accedendo alla funzionalità *Contratti* o alternativamente nella funzionalità *Convenzioni* per le convenzioni quadro centralizzate gestite da InnovaPuglia. Con il rilascio del 38.08.2024 tale azione è stata anticipata alla *Procedura di Aggiudicazione*, così come descritto nei paragrafi successivi.

Per i soli contratti/convenzioni che sono stati generati su EmPULIA (seppure soltanto in bozza) prima del 30.08.2024 e per i quali l'avviso di aggiudicazione non è stato ancora trasmesso, la funzionalità è rimasta invece a disposizione all'interno della funzionalità Contratti o Convenzioni. Anche in questi casi valgono le condizioni descritte al paragrafo successivo.

La definizione della corretta scheda di aggiudicazione da trasmettere (A1\_29, A2\_29, A1\_32, A2\_32, A1\_33, A2\_33; A7\_1\_2 ecc.) viene effettuata automaticamente dalla piattaforma sulla base dei parametri con cui è stata configurata la procedura.

Si ricorda che quanto descritto nel presente manuale non riguarda gli affidamenti diretti.

## 2. CONDIZIONI PER LA TRASMISSIONE

L'avviso di aggiudicazione può essere trasmesso tramite piattaforma EmPULIA, con le modalità descritte nei prossimi paragrafi, purché siano rispettate le seguenti condizioni:

- 1. La procedura espletata preveda l'avviso di aggiudicazione: si ricorda infatti che le specifiche ANAC non prevedono la trasmissione dell'avviso di aggiudicazione per tutte le procedure (restando ad esempio esclusi gli affidamenti diretti e, temporaneamente, le procedure negoziate ad invito);
- 2. Avvenuto invio della comunicazione di esito definitivo: l'Avviso Aggiudicazione può essere trasmesso solo per le procedure o per i lotti per i quali è stata già inviata ai partecipanti la comunicazione di aggiudicazione definitiva;
- 3. Avviso non precedentemente trasmesso: non è possibile inviare un avviso di aggiudicazione per le procedure o i lotti per i quali lo stesso è stato già trasmesso;
- 4. **Rispetto delle regole del TED per sopra soglia:** in caso di procedura sopra soglia, l'Avviso Aggiudicazione può essere trasmesso solo a partire dal giorno successivo all'invio della comunicazione di aggiudicazione definitiva;

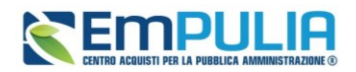

5. Non trasmissione della scheda di "non aggiudicazione": per le procedure o per i lotti per i quali è stata già comunicata ad ANAC la mancata aggiudicazione, non è possibile inviare avvisi di aggiudicazione.

Si ricorda che una volta trasmesso un avviso di aggiudicazione, non è possibile revocarlo, modificarlo o effettuare nuovi invii per lo stesso CIG.

# 3. PUBBLICA AVVISO DI AGGIUDICAZIONE – PROCEDURE A LOTTO SINGOLO

Una volta che per la procedura in oggetto è stata definita la graduatoria ed è stata trasmessa la comunicazione di esito definitivo tramite apposita funzionalità (*Comunicazioni – Agg. Def. Partecipanti* – si faccia riferimento al manuale dedicato alla Procedura di Aggiudicazione per maggiori dettagli), sarà possibile per l'utente abilitato:

- 1. Accedere al menù *Gestione PCP* presente nella toolbar in alto;
- 2. Cliccare su *Pubblica Avviso di Aggiudicazione*

|                 |          |                 |                       |                     | Procedura di Aggiudicazione |                |                 |  |  |
|-----------------|----------|-----------------|-----------------------|---------------------|-----------------------------|----------------|-----------------|--|--|
| Note e Allegati | Seduta 👻 | Comunicazioni 👻 | Lista Offerte         | Esiti/Pubblicazioni | Gestione PCP                | 👻 Visualizza 👻 | Chiudi          |  |  |
| Compilatore     |          | Titolo          | Titolo documento Pubb |                     | iso Aggiudicazione          | di Sistema     |                 |  |  |
| Ressa Bruno     |          |                 | PDA                   | A per PE001562-24   | Consulta Avv                | iso            |                 |  |  |
| Stato           |          |                 |                       |                     | Invio non agg               | iudicazione    |                 |  |  |
| In aggiudicazi  | one      |                 |                       | L                   |                             |                |                 |  |  |
| Protocollo      |          |                 | Data                  | Protocollo          |                             | Stato          | Seduta Virtuale |  |  |
|                 |          |                 |                       |                     |                             | Chit           | asa             |  |  |
|                 |          |                 |                       |                     |                             |                |                 |  |  |

FIGURA 1 - PUBBLICA AVVISO AGGIUDICAZIONE - LOTTO SINGOLO

La piattaforma evidenza che l'operazione non sarà reversibile, ed al momento della conferma, verrà immediatamente trasmessa alla PCP di ANAC la scheda di aggiudicazione coerente con il tipo di procedura espletata.

È possibile verificare la corretta trasmissione della scheda accedendo alla sezione *Cronologia PCP* e verificando che la relativa scheda sia stata creata, confermata e che l'esito sia *Elaborato* senza errori.

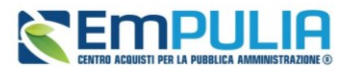

| T | Testata Commissioni Sedute di gara Conversazione Valutazione Amministrativa Riepliogo Finale Allegati Note Cronologia PCP Documenti<br>Pag. 1/6 « « [1] 2 3 4 5 6 > >> |                 |                     |                     |                     |                  |                   |        |  |  |  |
|---|----------------------------------------------------------------------------------------------------|-----------------|---------------------|---------------------|---------------------|------------------|-------------------|--------|--|--|--|
|   | Cronologia PCP                                                                                                    |                 |                     |                     |                     |                  |                   |        |  |  |  |
|   | Operazione Richiesta                                                                                                    | Stato Richlesta | Data Richiesta      | Data Esecuzione     | Messaggio Di Errore | Download Request | Download Response | Scheda |  |  |  |
|   | esito-operazione                                                                                                    | Elaborato       | 29/08/2024 09:27:24 | 29/08/2024 09:27:24 |                     | ₩                | *                 | A1_29  |  |  |  |
|   | conferma-scheda                                                                                                    | Elaborato       | 29/08/2024 09:27:01 | 29/08/2024 09:27:01 |                     | ᆇ                | *                 | A1_29  |  |  |  |
|   | crea-scheda                                                                                                    | Elaborato       | 29/08/2024 09:27:00 | 29/08/2024 09:27:00 |                     | ᆇ                | *                 | A1_29  |  |  |  |
|   | genera-xml-can                                                                                                    | Elaborato       | 29/08/2024 09:26:58 | 29/08/2024 09:26:58 |                     |                  | *                 | A1_29  |  |  |  |

FIGURA 2 - CRONOLOGIA PCP

Nel *Riepilogo Finale* è possibile, inoltre, accertarsi di quale sia l'ultima **Scheda PCP** trasmessa e di quale sia il relativo **Stato Scheda PCP** 

| Registro di Sistema Bando                 |                                     | Fascicolo di Sistema       |                    |              |               | (         | Scheda PCP                              |
|-------------------------------------------|-------------------------------------|----------------------------|--------------------|--------------|---------------|-----------|-----------------------------------------|
| PE001775-24                               |                                     | FE001037                   |                    |              |               |           | A2_29                                   |
| Importo Appalto €                         |                                     | Importo a Base d'Asta      |                    |              |               | , l       | Gunung Germungiane complete             |
| 100.000,00                                |                                     | 50.000,00                  |                    |              |               |           | no                                      |
| Criterio di Aggiudicazione Gara           |                                     | Conformità                 |                    |              |               |           | Criterio Formulazione Offerta Economica |
| Prezzo più basso                          |                                     | no                         |                    |              |               |           | Prezzo                                  |
| Offerte Anomale                           |                                     |                            |                    |              |               |           |                                         |
|                                           |                                     |                            |                    |              |               |           |                                         |
| Riparametrazione del Punteggio Tecnico    |                                     | Criterio di riparametrazio | ne                 |              |               |           |                                         |
| no                                        |                                     |                            |                    |              |               |           |                                         |
| CIG                                       |                                     | CUP (in caso di più CUP u  | itilizzare il sepa | aratore ",") |               |           | Atto indizione                          |
| 1008C87EEB                                |                                     |                            |                    |              |               |           |                                         |
| Richiesta Campionatura                    |                                     |                            |                    |              |               |           |                                         |
| no                                        |                                     |                            |                    |              |               |           |                                         |
| Oggetto                                   |                                     |                            |                    |              |               |           |                                         |
| Caso test collaudo agosto - P7_1_3        |                                     |                            |                    |              |               |           |                                         |
|                                           |                                     |                            |                    |              |               |           |                                         |
| Testata Commissioni Sedute di gara Conver | rsazione Valutazione Amministrativa | Riepilogo Finale Alleg     | ati Note Ci        | ronologia C  | ronologia PCP | Documenti |                                         |
| Stato                                     |                                     |                            |                    |              |               |           |                                         |
| Aggiudicazione Definitiva                 |                                     |                            |                    |              |               |           |                                         |
| Stato Scheda PCP                          |                                     |                            |                    |              |               |           |                                         |
| Scheda confermata                         |                                     |                            |                    |              |               |           |                                         |
|                                           |                                     |                            |                    |              |               |           |                                         |

FIGURA 3 - MONITORAGGIO ULTIMA SCHEDA TRASMESSA

La piattaforma schedula la chiamata al servizio *Consulta Avviso* (che permette di verificare l'avvenuta pubblicazione dell'Avviso di Aggiudicazione a livello nazionale e -ove previsto- comunitario) ogni 10 ore circa. Qualora si volesse anticipare tale verifica, è possibile accedere al menù *Gestione PCP* e cliccare sul comando *Consulta Avviso*.

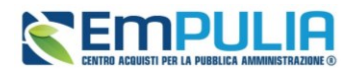

Si ricorda che fino a quando lo Stato Scheda PCP non passa in *Pubblicato*, non sarà possibile gestire il relativo contratto tramite la funzionalità *Contratto* messa a disposizione dalla piattaforma.

Il comando *Pubblica Avviso di Aggiudicazione* non sarà disponibile qualora non si siano verificate una o più delle condizioni elencate al par. 2.

## 4. PUBBLICA AVVISO DI AGGIUDICAZIONE – PROCEDURE MULTI-LOTTO

Una volta che per almeno un lotto della procedura in oggetto è stata definita la graduatoria ed è stata trasmessa la comunicazione di esito definitivo tramite apposita funzionalità (*Comunicazioni – Agg. Def. Partecipanti –* si faccia riferimento al manuale dedicato alla Procedura di Aggiudicazione per maggiori dettagli), sarà possibile per l'utente abilitato:

- 1. Accedere al menù *Gestione PCP* presente nella toolbar in alto;
- 2. Cliccare su Pubblica Avviso di Aggiudicazione

|                          |                 |               |                     | Pi              | rocedura di Aggiu | dicazione       |
|--------------------------|-----------------|---------------|---------------------|-----------------|-------------------|-----------------|
| Note e Allegati Seduta 👻 | Comunicazioni 👻 | Lista Offerte | Esiti/Pubblicazioni | Gestione PCP    | Visualizza 👻      | Chiudi          |
| Compilatore              |                 | Titolo        | o documento         | Pubblica Avvis  | o Aggiudicazione  | di Sistema      |
| Ressa Bruno              |                 | PD/           | A per PE001562-24   | Consulta Avvis  | 0                 |                 |
| Stato                    |                 |               |                     | Invio non aggiu | dicazione         |                 |
| In aggiudicazione        |                 |               | L                   |                 |                   |                 |
| Protocollo               |                 | Data          | Protocollo          |                 | Stato             | Seduta Virtuale |
|                          |                 |               |                     |                 | Chiu              | sa              |
|                          |                 |               |                     |                 |                   |                 |

FIGURA 4 - PUBBLICA AVVISO DI AGGIUDICAZIONE - MULTI-LOTTO

Successivamente alla conferma del comando, l'utente accederà al documento strutturato di Avviso di Aggiudicazione, attraverso il quale dovrà definire per quali lotti si intende trasmettere l'avviso di aggiudicazione.

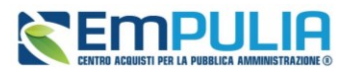

|                     |                      |              |            |                                              | А                          | vviso di Aggiudicazione |
|---------------------|----------------------|--------------|------------|----------------------------------------------|----------------------------|-------------------------|
| Salva Invia (       | Chiudi               |              |            |                                              |                            |                         |
| Operatore           |                      |              |            | Registro di Sistema                          |                            | Data                    |
| Ressa Bruno         |                      |              |            |                                              |                            | 30/08/2024              |
| Fascicolo di Sister | na                   |              |            | Registro di sistema Bando                    |                            | Scheda PCP              |
| FE001024            |                      |              |            | PE001562-24                                  |                            | A1_29                   |
| Includi tutti I     | Escludi tutti Invert | e selezione  |            |                                              |                            | Lotti da inviare        |
| Includi Lotto       |                      | Numero Lotto | CIG        | Descrizione                                  |                            |                         |
| Includi             | ~                    | 2            | 100754D423 | Fornitura di carta in risme da fibra ricicla | ata per le Amministrazioni |                         |
| Includi             | ~                    | 3            | 100754E4F6 | Fornitura di carta in risme da fibra mista   | a per le Amministrazioni   |                         |

FIGURA 5 - SCELTA LOTTI

Per tutti i lotti inclusi, selezionare Includi in corrispondenza della colonna Includi Lotto.

È possibile selezionare tutti i lotti, ecluderli tutti o invertire la selezione attraverso gli appositi comandi.

Cliccare quindi su *Invia* per trasmettere ad ANAC la scheda.

L'operazione non sarà reversibile, ed al momento della conferma, verrà immediatamente trasmessa alla PCP di ANAC la scheda di aggiudicazione coerente con il tipo di procedura espletata.

È inoltre possibile salvare (comando *Salva*) il documento, riservandosi di trasmettere ad ANAC la scheda in un momento successivo. In questo caso, per recuperare il documento salvato, all'interno della Procedura di Aggiudicazione accedere alla sezione *Documenti*, ove sarà presente il documento in lavorazione.

È possibile verificare la corretta trasmissione della scheda accedendo alla sezione *Cronologia PCP* e verificando che la relativa scheda sia stata creata, confermata e che l'esito sia *Elaborato* senza errori (vedi Errore. L'origine riferimento non è stata trovata.).

Nel Riepilogo Finale è possibile, inoltre, accertarsi di quale sia l'ultima **Scheda PCP trasmessa** e di quale sia il relativo **Stato Scheda PCP** per ciascun lotto di cui si compone la procedura. Tali informazioni sono presenti nelle ultime due colonne della tabella riepilogativa dei lotti.

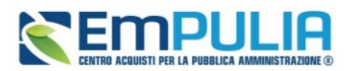

| Testata               | Commissioni | Sedute di gara      | Conversazione Valutazione A | Amministrativa Riepilogo | Finale Allegati Note Cronologia Cronologia        | PCP Documenti            |                       |                 |  |  |
|-----------------------|-------------|---------------------|-----------------------------|--------------------------|---------------------------------------------------|--------------------------|-----------------------|-----------------|--|--|
| Pag.1/1 << < [1] > >> |             |                     |                             |                          |                                                   |                          |                       |                 |  |  |
| Lista Lotti           |             |                     |                             |                          |                                                   |                          |                       |                 |  |  |
| Esp<br>Apri           | Lotto       | o Scarica Al<br>CIG | legati<br>Stato             | Aggiudicatario           | Descrizione                                       | Numero Offerte Pervenute | Stato Scheda PCP      | Scheda PCP      |  |  |
| ρ                     | 1           | 100754C350          | Aggiudicazione Definitiva   | TEAMSYSTEM S.P.A.        | Fornitura di carta in risme da fibra vergine per  | 2                        | Scheda confermata     | A1_29           |  |  |
| ρ                     | 2           | 100754D423          | Aggiudicazione Definitiva   | TEAMSYSTEM S.P.A.        | Fornitura di carta in risme da fibra riciclata pe | 2                        | Scheda non confermata | A1_29 (NON_AGG) |  |  |
| ρ                     | 3           | 100754E4F6          | Aggiudicazione Definitiva   | TEAMSYSTEM S.P.A.        | Fornitura di carta in risme da fibra mista per le | 2                        | Scheda confermata     | S2              |  |  |
|                       |             |                     |                             |                          |                                                   | •                        |                       |                 |  |  |

FIGURA 6 - MONITORAGGIO SCHEDE TRASMESSE PER LOTTO

La piattaforma schedula la chiamata al servizio *Consulta Avviso* (che permette di verificare l'avvenuta pubblicazione dell'Avviso di Aggiudicazione a livello nazionale e -ove previsto- comunitario) ogni 10 ore circa. Qualora si volesse anticipare tale verifica, è possibile accedere al menù *Gestione PCP* e cliccare sul comando *Consulta Avviso*.

Si ricorda che fino a quando lo Stato Scheda PCP non passa in *Pubblicato*, per il lotto di interesse non sarà possibile gestire il contratto tramite la funzionalità *Contratto* messa a disposizione dalla piattaforma.

Il comando *Pubblica Avviso di Aggiudicazione* non sarà disponibile qualora non si siano verificate una o più delle condizioni elencate al par. 2.

## 5. INVIO DELLA SCHEDA DI NON AGGIUDICAZIONE

Le fattispecie a seguito delle quali si rende necessaria la trasmissione di una scheda di "non aggiudicazione" sono differenti, e vengono gestite in modo differente dalla piattaforma:

- Nel caso di intera procedura revocata o di lotto revocato: una volta che il RUP ha revocato la procedura o uno o più lotti attraverso il comando *Revoca* o *Revoca Lotti*, la piattaforma trasmette automaticamente alla PCP di ANAC la scheda di non aggiudicazione coerente con il tipo di procedura espletata;
- 2. Nel caso di procedura andata interamente deserta: trascorsi 5 giorni dalla data prevista per la prima seduta pubblica di apertura buste, la piattaforma trasmette automaticamente alla PCP di ANAC la scheda di non aggiudicazione coerente con il tipo di procedura espletata. La trasmissione non avviene invece se nel frattempo la SA ha riammesso qualche offerta oppure se ha riaperto i termini di presentazione offerte;
- 3. Nel caso di **alcuni lotti andati deserti**: il RUP può inviare manualmente la scheda di non aggiudicazione accedendo alla Procedura di Aggiudicazione (vedi paragrafo successivo);

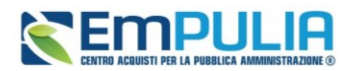

4. Nel caso in cui **tutte le offerte siano state escluse o siano dichiarate decadute**, sia per lotto singolo che per multi-lotto: il RUP può inviare manualmente la scheda di non aggiudicazione accedendo alla Procedura di Aggiudicazione (vedi paragrafo successivo).

#### 5.1. Invio Non Aggiudicazione - Procedura a lotto singolo

Per trasmettere una "non aggiudicazione", l'utente RUP abilitato alla Procedura di Aggiudicazione deve:

- 1. Accedere al menù *Gestione PCP* presente nella toolbar in alto;
- 2. Cliccare su *Invio non Aggiudicazione*

|                    |         |                 |               |                     | Procedura di Aggiudicazione |                |                 |  |  |
|--------------------|---------|-----------------|---------------|---------------------|-----------------------------|----------------|-----------------|--|--|
| Note e Allegati Se | eduta 👻 | Comunicazioni 🔻 | Lista Offerte | Esiti/Pubblicazioni | Gestione PCP                | Visualizza 👻   | Chiudi          |  |  |
| Compilatore        |         |                 | Titolo        | odocumento          | Pubblica Avviso             | Aggiudicazione | di Sistema      |  |  |
| Ressa Bruno        |         |                 | PDA           | A per PE001562-24   | Consulta Avviso             | )              |                 |  |  |
| Stato              |         |                 |               |                     | Invio non aggiud            | dicazione      |                 |  |  |
| In aggiudicazione  |         |                 |               |                     |                             |                |                 |  |  |
| Protocollo         |         |                 | Data          | Protocollo          |                             | Stato          | Seduta Virtuale |  |  |
|                    |         |                 |               |                     |                             | Chiu           | ISa             |  |  |
|                    |         |                 |               |                     |                             |                |                 |  |  |

FIGURA 7 - INVIO NON AGGIUDICAZIONE

La piattaforma evidenza che l'operazione non sarà reversibile, ed al momento della conferma, verrà immediatamente trasmessa alla PCP di ANAC la scheda di non aggiudicazione coerente con il tipo di procedura espletata.

È possibile verificare la corretta trasmissione della scheda accedendo alla sezione *Cronologia PCP* e verificando che la relativa scheda sia stata creata, confermata e che l'esito sia *Elaborato* senza errori.

Nel *Riepilogo Finale* è possibile, inoltre, accertarsi di quale sia l'ultima **Scheda PCP** trasmessa e di quale sia il relativo **Stato Scheda PCP** (vedi Figura 3 - Monitoraggio ultima scheda trasmessa)

### 5.2. Invio Non Aggiudicazione - Procedura multi-lotto

Per trasmettere una "non aggiudicazione", l'utente RUP abilitato alla Procedura di Aggiudicazione deve:

- 1. Accedere al menù *Gestione PCP* presente nella toolbar in alto;
- 2. Cliccare su *Invia non Aggiudicazione* (vedi immagine precedente).

Successivamente alla conferma del comando, l'utente accederà al documento strutturato Scheda di non aggiudicazione, attraverso il quale dovrà definire per quali lotti si intende trasmettere l'avviso di non aggiudicazione.

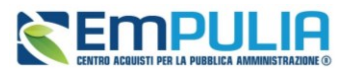

|                                  | Scheda di non aggiudicazione |                   |                                                                      |                             |  |                |  |  |  |  |
|----------------------------------|------------------------------|-------------------|----------------------------------------------------------------------|-----------------------------|--|----------------|--|--|--|--|
| Salva Invia Chiudi               |                              |                   |                                                                      |                             |  |                |  |  |  |  |
| Operatore                        |                              | Registro          | di Sistema Da                                                        | ita                         |  | Fase           |  |  |  |  |
| Ressa Bruno                      |                              |                   | 3                                                                    | 80/08/2024                  |  | In lavorazione |  |  |  |  |
| Fascicolo di Sistema<br>FE001024 |                              | Registro<br>PE001 | di sistema Bando Sci<br>562-24 A                                     | Scheda PCP                  |  |                |  |  |  |  |
|                                  |                              |                   |                                                                      |                             |  |                |  |  |  |  |
|                                  |                              |                   | Lotti da in                                                          | nviare                      |  |                |  |  |  |  |
| Includi Lotto                    | Numero Lotto                 | CIG               | Descrizione                                                          | Stato Lotto                 |  |                |  |  |  |  |
| Includi 🗸                        | 2                            | 100754D423        | Fornitura di carta in risme da fibra riciclata per le Amministrazion | i Aggiudicazione Definitiva |  |                |  |  |  |  |
| Includi 🗸                        | 3                            | 100754E4F6        | Fornitura di carta in risme da fibra mista per le Amministrazioni    | Aggiudicazione Definitiva   |  |                |  |  |  |  |
|                                  |                              |                   |                                                                      |                             |  |                |  |  |  |  |

#### FIGURA 8 - SCELTA LOTTI NON AGGIUDICATI

Per tutti i lotti inclusi, selezionare Includi in corrispondenza della colonna Includi Lotto.

Cliccare quindi su *Invia* per trasmettere ad ANAC la scheda.

L'operazione non sarà reversibile, ed al momento della conferma, verrà immediatamente trasmessa alla PCP di ANAC la scheda di non aggiudicazione coerente con il tipo di procedura espletata.

È inoltre possibile salvare (comando *Salva*) il documento, riservandosi di trasmettere ad ANAC la scheda in un momento successivo. In questo caso, per recuperare il documento salvato, all'interno della Procedura di Aggiudicazione accedere alla sezione Documenti, ove sarà presente il documento in lavorazione.

È possibile verificare la corretta trasmissione della scheda accedendo alla sezione *Cronologia PCP* e verificando che la relativa scheda sia stata creata, confermata e che l'esito sia *Elaborato* senza errori.

Nel Riepilogo Finale è possibile, inoltre, accertarsi di quale sia l'ultima **Scheda PCP trasmessa** e di quale sia il relativo **Stato Scheda PCP** per ciascun lotto di cui si compone la procedura. Tali informazioni sono presenti nelle ultime due colonne della tabella riepilogativa dei lotti (vedi Figura 6 - Monitoraggio schede trasmesse per lotto).

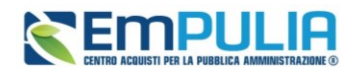

## 6. INDICE DELLE FIGURE

Le immagini sono puramente indicative e possono subire variazioni.

| Figura 1 - Pubblica Avviso Aggiudicazione - Lotto singolo  | 4  |
|------------------------------------------------------------|----|
| Figura 2 - Cronologia PCP                                  | 5  |
| Figura 3 - Monitoraggio ultima scheda trasmessa            | 5  |
| Figura 4 - Pubblica Avviso di Aggiudicazione - multi-lotto | 6  |
| Figura 5 - Scelta lotti                                    | 7  |
| Figura 6 - Monitoraggio schede trasmesse per lotto         | 8  |
| Figura 7 - Invio non Aggiudicazione                        | 9  |
| Figura 8 - Scelta lotti non aggiudicati                    | 10 |